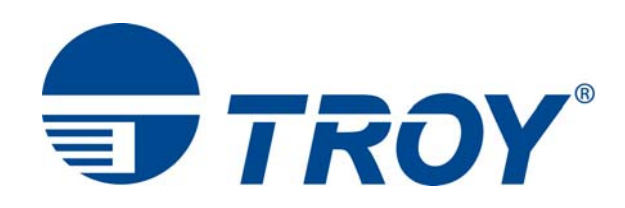

# TROY M401 Printer and M401 Font Card Kit User's Guide

(For use with Hewlett-Packard LaserJet M400 Series Printers)

Document #50-70911-002 Rev. A

#### Acknowledgements

Some of the TROY products include cryptographic software written by Eric Young (<u>eay@cryptsoft.com</u>) The Twofish encryption/decryption source code used in the TROY MICR Card is provided by Crytopane.

TROY is a registered trademark. TROYmark<sup>™</sup> and AutoProtect<sup>™</sup> are registered trademarks of TROY Group, Inc. All rights reserved.

Microsoft Windows, PostScript, TrueType, LaserJet, and all other product names mentioned in this publication are trademarks or registered trademarks of their respective companies.

Information and descriptions contained herein are the property of TROY Group, Inc. Such information and descriptions may not be copied, disseminated, or distributed without the express written consent of TROY Group, Inc. This publication is subject to change without notice.

© 2003 – 2012 TROY Group, Inc. Printed in the United States of America

### **Table of Contents**

| Preface     | This manual document car<br>document. E<br>computer scre<br>web site at <u>htt</u> | is designed and formatted for use as an online document (viewed on your computer screen). The<br>n also be printed. For best results, use Adobe Acrobat Reader 7.0 or higher to view or print this<br>arlier versions of Adobe Acrobat Reader may not produce a properly formatted document on your<br>een. The latest version of Adobe Acrobat Reader is available as a free download from the Adobe<br>tp://www.adobe.com. |
|-------------|------------------------------------------------------------------------------------|----------------------------------------------------------------------------------------------------|
| Conventions | This User's G                                                                      | uide uses these conventions:                                                                                                    |
|             | Bold indicate                                                                      | s emphasis or a minor heading.                                                                                                    |
|             | Italic refers to                                                                   | a document title or is used for emphasis.                                                                                                    |
|             | COURIER typ                                                                        | be indicates text visible on a computer screen or keys on your computer keyboard.                                                                                                    |
|             | The letter $\ell$ is                                                               | used in examples to distinguish the small letter l from the numeral 1 (one).                                                                                                    |
|             | The character                                                                      | $\emptyset$ is used in examples to distinguish the letter O from the numeral 0 (zero).                                                                                                    |
|             | <esc>, <cr><br/>For example,<br/>key. Other te</cr></esc>                          | $x_{r}$ , $<$ LF>, $<$ FF>, etc. are control characters. Use a text editor to enter the equivalent of the character.<br>to get $<$ Esc> using a DOS text editor, hold down the <b>Ctrl</b> key; and press the [ (left square bracket) xt editors may vary.                                                                                                    |
|             | NOTE:                                                                              | Notes contain important information set off from the text.                                                                                                    |
|             | CAUTION:                                                                           | Caution messages appear before procedures, which, if not observed,                                                                                                    |
|             |                                                                                    | could result in loss of data or in damage to equipment.                                                                                                    |
|             | WARNING:                                                                           | Warning messages alert you to a specific procedure or practice,                                                                                                    |
|             |                                                                                    | which, if not followed correctly, could cause serious personal injury.                                                                                                    |
|             |                                                                                    |                                                                                                    |
|             |                                                                                    |                                                                                                    |

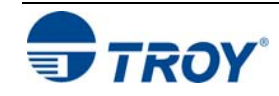

#### **Table of Contents**

| Section 1 – Features Overview                              |
|------------------------------------------------------------|
| Introduction1-1                                            |
| TROY Security Fonts1-1                                     |
| Section 2 – Using TROY Fonts                               |
| Introduction2-1                                            |
| Accessing and Using TROY Fonts2-1                          |
| Accessing the TROY Fonts Using Windows Applications2-1     |
| Accessing the TROY Fonts Using Non-Windows Applications2-1 |
| Using TROY MICR Fonts                                      |
| Using the TROY OCR Fonts2-2                                |
| Using the Reverse Helvetica Font2-2                        |
| Using the TROY POSTNET Font2-2                             |
| Using the British Pound and Euro Symbols2-2                |
| Using Printer Fonts and Screen Fonts2-3                    |
| MICR Font Guidelines2-4                                    |
| Font Character Mapping2-5                                  |
| Determining a Character Mapping2-6                         |
| Accessing Unmapped Characters2-6                           |
| Standard ASCII Character Set2-7                            |
| TROY MICR E-13B 12-Point Font2-8                           |
| TROY MICR CMC-7 12-Point Font2-9                           |
| TROY Enhanced Convenience Amount (Scalable)2-9             |
| TROY Reverse Helvetica Font2-10                            |
| TROY OCR-A Font (Scalable)2-11                             |
| TROY OCR-B Font (Scalable)2-13                             |
| TROY UPC-A BARCODE                                         |
| TROY UPC-E BARCODE2-16                                     |

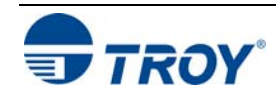

#### **Table of Contents**

| TROY POSTNET                     | 2-17 |
|----------------------------------|------|
| TROY POSTNET Reverse (optional)  | 2-18 |
| PCL Font Collection              | 2-19 |
| Section 3 – Troubleshooting      |      |
| Troubleshooting by Symptom       |      |
| Software Uninstall Procedures    |      |
| Uninstall the TROY Screen Fonts  |      |
| Uninstall the TROY Support Files |      |
| Appendix – Card Installation     |      |
| Installing the TROY Font Card    | A-1  |

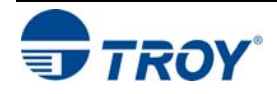

| Introduction           | Thank you for purchasing your TRC quality MICR (Magnetic Ink Charact flexibility, and precision for printing h                                                                                                    | DY M401 Printer or M401 Font Card Kit. You have chosen the highest er Recognition) printing solution available today that offers convenience, igh-quality MICR documents.                                                                                                    |  |  |  |  |  |  |  |  |  |  |
|------------------------|----------------------------------------------------------------------------------------------------|----------------------------------------------------------------------------------------------------|--|--|--|--|--|--|--|--|--|--|
| TROY Security<br>Fonts | The TROY M401 Printer includes the<br>designed to meet or exceed all ANSI<br>documents are printed using MICR to<br>(Optical Character Recognition), and<br>Card is also offered as a kit (M401 Fe<br>printer to provide MICR printing cap<br>installing the necessary TROY support<br>the TROY Font Card into an HP M40<br>Your TROY M401 Printer or M401<br>CMC-7) and other security fonts programore information. The TROY Securit | he TROY Font Card, a custom formulated TROY MICR toner cartridge<br>MICR printing standards, and a physical toner sensor to ensure all MICR<br>ner. The TROY Font Card features an enhanced collection of MICR, OCR<br>security fonts designed for printing financial documents. The TROY Font<br>ont Card Kit), which can be installed in a standard Hewlett Packard M401<br>pabilities. Refer to <u>http://www.troygroup.com/support</u> for information on<br>rt files. Refer to the Appendix in this manual for information on installing<br>1 LaserJet printer.<br>Font Card Kit includes a collection of high-quality MICR fonts (E13-B,<br>rammed into the TROY Font Card. See Section 3 – <i>Using TROY Fonts</i> for<br>ty font collection includes the following fonts: |  |  |  |  |  |  |  |  |  |  |
|                        | TROY Font                                                                                                    | Description                                                                                                    |  |  |  |  |  |  |  |  |  |  |
|                        | E13-B MICR Font                                                                                                    | Used to print the MICR line at the bottom of the check (United States and selected countries)                                                                                                    |  |  |  |  |  |  |  |  |  |  |
|                        | E13-B MICR Font       Used to print the MICR line at the bottom of the check (United States and selected countries)         CMC-7 MICR Font       Used to print the MICR line at the bottom of the check (if your bank of deposit requires this for                                                                                                    |                                                                                                    |  |  |  |  |  |  |  |  |  |  |
|                        | Enhanced Convenience Font                                                                                                    | Used to print the convenience amount information on the check (this font is scalable)                                                                                                    |  |  |  |  |  |  |  |  |  |  |
|                        | Large Convenience Font                                                                                                    | Used to print the convenience amount information on the check (this font is non-scalable)                                                                                                    |  |  |  |  |  |  |  |  |  |  |

| TROY Font                                  | Description                                                                                                    |
|--------------------------------------------|----------------------------------------------------------------------------------------------------|
| E13-B MICR Font                            | Used to print the MICR line at the bottom of the check (United States and selected countries)                                                                                                    |
| CMC-7 MICR Font                            | Used to print the MICR line at the bottom of the check (if your bank of deposit requires this font)                                                                                                    |
| Enhanced Convenience Font                  | Used to print the convenience amount information on the check (this font is scalable)                                                                                                    |
| Large Convenience Font                     | Used to print the convenience amount information on the check (this font is non-scalable)                                                                                                    |
| Small Convenience Font                     | Used to print the convenience amount information on the check (this font is non-scalable)                                                                                                    |
| TROY Reverse Helvetica Font                | Used to print names and addresses on the back of transparent envelope windows for use in pressure-seal machines                                                                                                    |
| British Pound and Euro Currency<br>Symbols | Used as the British or European currency symbol for the respective country (replaces the U.S. dollar sign). These symbols can be selected to print in the audit reports.                                                      |
| TROY Barcode and POSTNET Fonts             | Used to print several types of industry-standard barcodes for a variety of uses, and also includes a POSTNET font for printing the U.S. postal bar code that represents the 9-digit zip code printed below the postal address |
| TROY Security Font                         | Used to print the amount information on the check (English / Spanish) (this font is scalable)                                                                                                    |
| TROY OCR Font (type A and B)               | Used to print any information (names, addresses, amounts) that is to be read by automated readers using optical character recognition (this font is scalable)                                                                 |
| International Convenience Fonts            | Used to print the convenience amount on the check in any one of five languages (available on the web at <a href="http://www.troygroup.com/support">http://www.troygroup.com/support</a> )                                     |

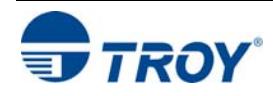

#### Introduction

The TROY MICR E-13B and CMC-7 MICR fonts have been specifically engineered for your TROY Security Printing Solution to ensure the highest quality MICR printing in the industry. The TROY font collection provides seamless integration and security within your Windows-based check printing application. All TROY fonts are permanently programmed into the TROY Font Card to ensure consistent high-quality MICR printing and to prevent unauthorized use of these fonts on another printing system. Your TROY Security Printing Solution includes the following fonts:

- TROY MICR Font (E-13B and CMC-7)
- TROY Security Font (English and Spanish)
- TROY Convenience Fonts (Enhanced, Large and Small)
- TROY Reverse Helvetica Font
- TROY OCR Fonts (type A and B)
- British Pound and Euro symbols
- TROY POSTNET and Barcode Fonts (not available for TROY 2300 Font DIMM Kits)

#### Accessing and Using TROY Fonts

Accessing TROY Fonts Using Windows Applications

Accessing TROY Fonts Using Non-Windows Applications The following paragraphs provide some basic information for accessing and using the TROY fonts. It is important that these fonts are kept secure to prevent unauthorized use and that the fonts remain unaltered to ensure accurate rendering by your printer. All TROY fonts are permanently programmed into the TROY Font Card and cannot be directly accessed through external means.

To access the TROY fonts in a Windows environment, you must first install the Windows printer driver for your TROY M401 printer or HP M401 LaserJet printer if installing the TROY Font Card Kit. Instructions can be found at <a href="http://www.troygroup.com/support">http://www.troygroup.com/support</a> to install the printer driver and Windows support files, enabling you to select these fonts from any Windows-based application. To print the TROY E13-B and CMC-7 MICR fonts, your printer must be set to MICR enabled mode, and a TROY MICR toner cartridge must be installed in the printer. Many commercial MICR check-printing applications are pre-programmed to access the TROY MICR fonts.

If you are using a non-Windows application to print MICR documents, the escape sequence for each font must be programmed into your check-printing application in order to "call" each of the selected fonts. The <Esc> character is ASCII character number 27 (hexadecimal number 1B). Refer to the end of this section for each escape sequence (displayed above each character map) used to call each TROY font.

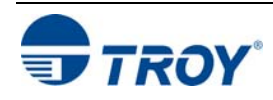

| Using TROY<br>MICR Fonts                       | The E-13B MICR font (TROY E-13B, TROY CMC-7) can be used for printing the MICR line in many countries, including the United States. In some European and Latin American countries, the CMC-7 MICR font is used instead. MICR document processing requires that the MICR characters be precise in size, shape, and spacing. For this reason, the TROY MICR font is supplied as a TrueType font; it must not be altered by scaling or other size manipulation. TROY can provide customer support for your MICR applications only if you use the supplied TROY MICR fonts. |
|------------------------------------------------|----------------------------------------------------------------------------------------------------|
| Using the TROY<br>OCR Fonts                    | The TROY OCR fonts (TROY OCR-A AND TROY OCR-B) are used to print any information (names, addresses, amounts) on the check that is to be read by automated readers using optical character recognition.                                                                                                    |
| Using the Reverse<br>Helvetica Font            | The TROY Reverse Helvetica font is used to print names and addresses on the back of transparent envelope windows for use in pressure-seal machines.                                                                                                    |
| Using the British<br>Pound and Euro<br>Symbols | The British Pound and European currency symbols are used in place of the U.S. dollar sign for the respective European country and can be selected to print in the audit reports.                                                                                                    |

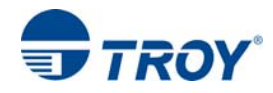

| Using | TROY | Fonts |
|-------|------|-------|
|-------|------|-------|

| Using Printer | In addition to the TROY <i>printer</i> fonts that are permanently    | TROY E-13B Screen Font:             | □▌2∃▙ऽ╚?₿٩ι▋₀▘║▘┉          |
|---------------|----------------------------------------------------------------------|-------------------------------------|----------------------------|
| Screen Fonts  | programmed into the TROY                                             | TROY CMC-7 Screen Font:             | 04234567897##¥A            |
|               | Font Card, the TROY <i>screen</i> fonts have been developed for      | TROY OCR-A Screen Font:             | ABCDEFGHIJKLMNOPØRSTUVWXYZ |
|               | screen display use only as a visual reference and for making         | TROY OCR-B Screen Font:             | ABCDEFGHIJKLMNOPQRSTUVWXYZ |
|               | positional adjustments to the                                        | TROY Reverse Helvetica Screen Font: | ABCDEFGHIJKLMNOPQRSTUVWXYZ |
|               | MICR line. The TROY <i>screen</i> fonts display differently than the | TROY EAN-8 Screen Font:             | 012345678901               |
|               | actual <i>printer</i> fonts in order to                              | TROY EAN-13 Screen Font:            | D12345678901               |
|               | using the MICR screen fonts on                                       | TROY POSTNET Screen Font:           | 0 1 2 3 4 5 6 7 8 9        |
|               | other Windows-installed printers.                                    | TROY Reverse POSTNET Screen Font:   | 0 1 2 3 4 5 6 7 8 9        |
|               | If the E-13B MICR screen font is                                     | TROY UPC-A Screen Font:             | 012345678901               |
|               | printed (white characters on a                                       | TROY UPC-E Screen Font:             | 012345678901               |
|               | black background) MICR screen                                        |                                     |                            |
|               | bank reader/sorter machines. The                                     |                                     |                            |
|               | uniquely displayed screen fonts                                      |                                     |                            |
|               | ensure that the MICR font printed                                    |                                     |                            |
|               | generated by the TROY Font Card                                      |                                     |                            |
|               | and <u>not</u> by the Windows operating                              |                                     |                            |
|               | system using the resident $T_{\text{TWOT}}$ for $T_{\text{TWOT}}$    |                                     |                            |
|               | screen fonts are found here                                          |                                     |                            |
|               |                                                                      |                                     |                            |
|               | http://www.troygroup.com/support.                                    |                                     |                            |

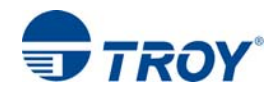

#### MICR Font Guidelines

The TROY E-13B and CMC-7 MICR fonts were developed using strict specifications designed specifically for high-speed magnetic-read processing. To maintain these strict specifications, the TROY MICR fonts were designed as <u>non-scalable</u> fonts (fixed fonts) that are fixed in pitch (spacing) and point size (height). Because Windows TrueType<sup>TM</sup> technology allows fonts to be scalable by changing the point size, it is imperative to maintain the 12-point size of the MICR fonts installed in Windows. Selecting a point size other than 12-point for the MICR font in Windows will not visibly enlarge or reduce the size of the characters; however, the horizontal spacing <u>will be</u> affected. Any alteration to the spacing of the characters will result in incorrect placement of the MICR characters in the MICR line at the bottom of your checks, causing your financial documents to be rejected by the bank.

The Convenience Amount fonts were also designed as non-scalable fonts, but can be changed (increased or decreased) from the default point size to meet your check printing requirements. Changing the point size of a fixed font in Windows will only affect the horizontal spacing of the characters and not affect the vertical size of the characters. The TROY Enhanced Convenience Amount font and TROY Security font were designed as scalable fonts that can be changed (increased or decreased) from the default point size to meet your check printing requirements.

<u>NOTE</u>: It is highly recommended that you verify the MICR line at the bottom of your printed checks using the TROY MICR Document Template (p/n 54-17373-001) to verify the positioning of each character. Refer to the TROY MICR Basics Handbook for details (provided in PDF format found here <u>http://www.troygroup.com/support</u>.)

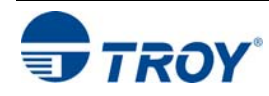

#### Font Each character or symbol in a font set corresponds to a specific ASCII (American Standard Code for Information Interchange) number (e.g., the capital letter "A" = ASCII number 65). Pressing a key on your computer **Character** keyboard automatically generates the ASCII number (32 through 127) associated with the character or symbol Mapping displayed on the key. Likewise, any character or symbol not represented on your computer keyboard (ASCII numbers above 127) can be accessed by manually entering the associated ASCII number using the numeric keypad. The fonts are found here *http://www.troygroup.com/support* and have each of the characters and symbols in each font set (shown on the following pages) "mapped" (associated) to standard computer keyboard characters using the corresponding ASCII number for each character and symbol on the keyboard. For example, the transit symbol (one of the industry-standard symbols used in a MICR line at the bottom of a check) contained in the TROY E-13B MICR character table (shown on page 3-8) does not exist on a standard computer keyboard but has been "mapped" to the standard ASCII keyboard capital letter "A", designated as ASCII number 65. Therefore, after loading and then selecting the TROY E-13B MICR Font, typing the capital letter "A" on your computer keyboard will produce the MICR transit symbol instead of the capital letter "A". The TROY E-13B MICR character table (shown on page 3-8) associates the transit symbol with ASCII number 65 (the same ASCII number used for the capital letter "A" if you had selected a standard ASCII font set instead of the TROY E-13B MICR font set).

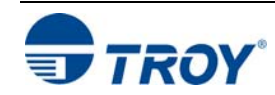

Determining a Character Mapping

Accessing Unmapped Characters To determine which key on your computer keyboard that a TROY character or symbol is "mapped" to, simply compare the ASCII number of the selected TROY character or symbol to the same ASCII number listed in the *Standard ASCII Character Map* (shown on the next page) to determine which keyboard key can be used to access the selected TROY character or symbol.

Some of the font sets provided on the Are found here *http://www.troygroup.com/support* contain more characters or symbols than can be "mapped" to the available keys on a standard computer keyboard. In this case, these characters can be accessed by manually entering the ASCII number (see example at right) designated for each character (refer to the character tables on the following pages). The hexadecimal number shown below the ASCII number is used for programming mainframe computers.

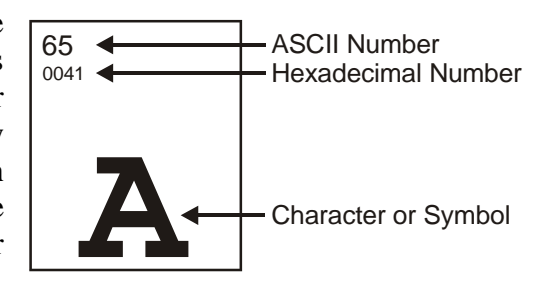

To access a character or symbol that is <u>not</u> "mapped" to one of the keys on your Windows computer keyboard, you can manually enter the ASCII number by holding down the **ALT** key on your keyboard, entering the associated ASCII number for the character you wish to access, and then releasing the **ALT** key.

<u>NOTE</u>: You <u>must</u> use the numerical keypad on your keyboard to enter the ASCII number. The number keys along the top of the keyboard will not work for this application.

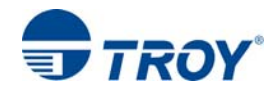

#### Standard ASCII Character Set

(reference only)

| 24                      | 25                     | 26                         | 27                      | 28                      | 29                         | 30                                | 31                                           | 32<br>0020              | 33<br>0021              | 34<br>0022       | 35<br>0023<br>#         |
|-------------------------|------------------------|----------------------------|-------------------------|-------------------------|----------------------------|-----------------------------------|----------------------------------------------|-------------------------|-------------------------|------------------|-------------------------|
| 36<br>0024<br><b>\$</b> | 37<br>0025<br><b>%</b> | 38<br>0026<br><b>&amp;</b> | 39<br>0027              | 40<br>0028              | 41<br>0029                 | 42<br>002A<br>★                   | 43<br>002B                                   | 44<br>002C              | 45<br>002D              | 46<br>002E<br>■  | 47<br>002F              |
| 48<br>0030<br><b>0</b>  | 49<br>0031             | 20<br>0032<br><b>2</b>     | 3 <sup>51</sup><br>3    | 52<br>0034<br><b>4</b>  | 53<br>0035<br><b>5</b>     | 54<br>0036<br><b>6</b>            | <sup>55</sup><br><sup>0037</sup><br><b>7</b> | 56<br>0038<br><b>8</b>  | 57<br>0039<br><b>9</b>  | 58<br>003A       | 59<br>003B              |
| 60<br>003C              | 61<br>003D             | 62<br>003E                 | 63<br><sup>003F</sup>   | 64<br>0040              | <sup>65</sup><br>0041<br>А | <sup>66</sup><br>0042<br>В        | 67<br>0043<br><b>C</b>                       | 68<br>0044<br><b>D</b>  | 69<br>0045              | 70<br>0046       | out 71<br>0047          |
| 72<br>0048              | 73<br>0049             | 74<br>004A                 | 75<br>004B<br>K         | 76<br>004C              | 77<br>004D                 | 78<br>004E<br><b>N</b>            | 79<br>004F                                   | P80<br>0050             | 81<br>0051<br><b>Q</b>  | R                | 83<br>0053<br><b>S</b>  |
| 84<br>0054              | 85<br>0055<br>U        | 86<br>0056<br>V            | 87<br>0057              | 88<br>0058<br>X         | 89<br>0059<br>Y            | <sup>90</sup><br>ооба<br><b>Z</b> | 91<br>005В                                   | 92<br>005C              | 93<br>005D              | 94<br>005E       | 95<br>005F              |
| 96<br>0060              | 97<br>0061<br><b>a</b> | 98<br>0062<br><b>b</b>     | 99<br>0063<br><b>C</b>  | 100<br>0064<br><b>d</b> | 101<br>0065<br><b>e</b>    | 102<br>0066<br><b>f</b>           | 103<br>0067<br><b>g</b>                      | 104<br>0068<br><b>h</b> | 105<br>0069             | 106<br>006A      | 107<br>ообв<br><b>k</b> |
| 108<br>006C             | 109<br>006D            | 110<br>006E                | 111<br>006F             | p                       | 113<br>0071<br><b>Q</b>    | 114<br>0072                       | 115<br>0073<br><b>S</b>                      | 116<br>0074<br><b>t</b> | 117<br>0075<br><b>U</b> | 118<br>0076<br>V | 119<br>0077<br>W        |
| 120<br>0078<br><b>X</b> | 121<br>0079<br>У       | 122<br>007A<br><b>Z</b>    | 123<br>007В<br><b>{</b> | 124<br>007C             | 125<br>007D<br>}           | 126<br>007E                       | 127                                          | 128                     | 129                     | 130              | 131                     |

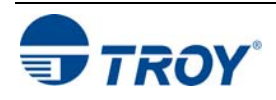

### **Using TROY Fonts**

TROY MICR E-

13B 12-Point Font

(Troy E-13B)

<Esc>(ØQ<Esc>(s1p12vØsØbØT

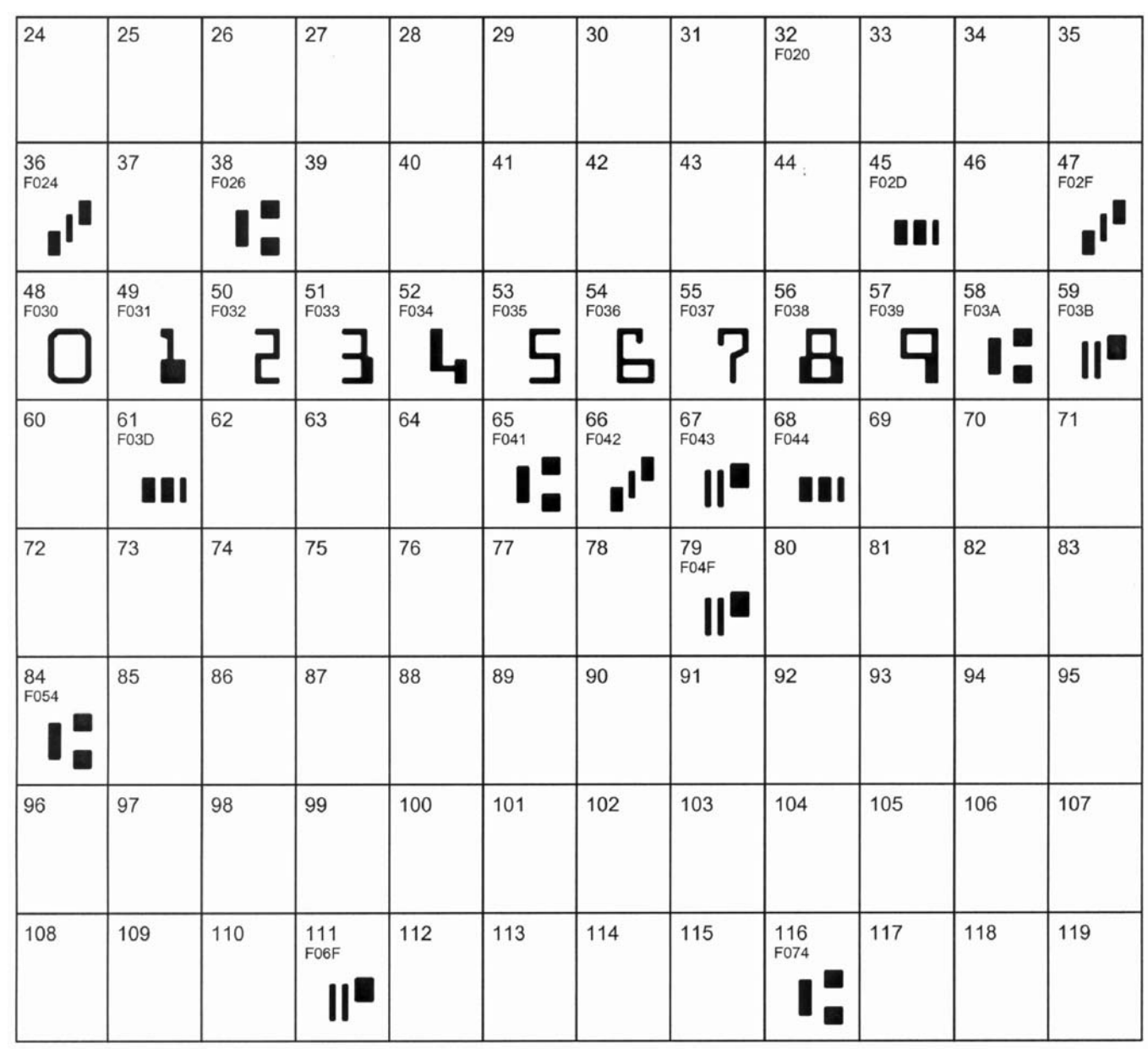

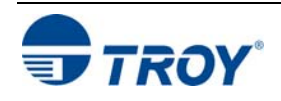

#### TROY MICR CMC-7 12-Point Font

F030

hull

F031

i IIIIII

(Troy CMC7)

<Esc>(ØQ<Esc>(slpl2vØsØblT

F033

F034

F035

F041

F036

F042

duth

**||**::||

F037

F043

IIII

F020

F038

F044

F045

F039

F032

<Esc>(3Q<Esc>(s1p□vØsØb1ØT

 $\Box$  = desired point size

F020 F024 F02A F02C F02E \$ . , \* F034 F035 F036 F037 F038 F039 F030 F031 F032 F033 **2** TWO THREE FOUR FIVE s1x SEVEN EIGHT O ONE F047 F043 F044 F045 F046 F041 F042 CTS CTS O CTS F04A F049 F048 CTS CTS CTS

#### TROY Enhanced Convenience Amount Font (Troy ECF)

TROY

#### TROY Reverse Helvetica Font (Troy Helvetica (Rev))

| $\begin{array}{c ccccccccccccccccccccccccccccccccccc$                                                                                                    | -   |    |           |                |     |                |          |                |     |                | _              |          |     |                |     |                |     |         |     |              |
|----------------------------------------------------------------------------------------------------|-----|----|-----------|----------------|-----|----------------|----------|----------------|-----|----------------|----------------|----------|-----|----------------|-----|----------------|-----|---------|-----|--------------|
| $ \begin{array}{c ccccccccccccccccccccccccccccccccccc$                                                                                                    | 32  | 20 | 33        | 21             | 34  | 22             | 35       | 23             | 36  | 24             | 37             | 25       | 38  | 26             | 39  | 27             | 40  | 28      | 41  | 29           |
| $\begin{array}{c ccccccccccccccccccccccccccccccccccc$                                                                                                    |     |    |           |                |     |                | 4        | t              |     | 5              |                | 0        | 6   | x              |     |                |     | 1       |     | `            |
| $\begin{array}{c ccccccccccccccccccccccccccccccccccc$                                                                                                    | 42  | 2A | 43        | 2B             | 44  | 1<br>20        | 45       | 2D             | 46  | 2E             | <u>0</u><br>47 | 2F       | 48  | 30             | 49  | <b>1</b><br>31 | 50  | 32      | 51  | 33           |
| $\begin{array}{c ccccccccccccccccccccccccccccccccccc$                                                                                                    |     |    |           |                |     |                |          |                |     |                |                |          |     |                |     |                |     |         |     |              |
| $\begin{array}{cccccccccccccccccccccccccccccccccccc$                                                                                                    | *   |    | +         | -              |     | •              | -        | -              |     | •              | 1              | \        | C   | )              |     | 1              |     | 5       |     | 3            |
| $\begin{array}{c ccccccccccccccccccccccccccccccccccc$                                                                                                    | 52  | 34 | 53        | 35             | 54  | 36             | 55       | 37             | 56  | 38             | 57             | 39       | 58  | ЗA             | 59  | 3B             | 60  | 30      | 61  | ЗD           |
| $\begin{array}{c ccccccccccccccccccccccccccccccccccc$                                                                                                    |     |    |           |                |     |                |          |                |     |                |                |          |     |                |     |                |     | _       |     |              |
| $\begin{array}{c ccccccccccccccccccccccccccccccccccc$                                                                                                    |     | •  | <u></u> 6 | )              | (   | <u>)</u>       | <u>`</u> | 7              | 5   | 3              | Ć              | <u>}</u> |     |                |     |                | <   | <       | -   | =            |
| $\begin{array}{c ccccccccccccccccccccccccccccccccccc$                                                                                                    | 02  | 3E | 03        | 31             | 04  | 40             | 00       | 41             | 00  | 42             | 0/             | 43       | 08  | 44             | 09  | 40             | /0  | 40      |     | 4/           |
| $\begin{array}{c ccccccccccccccccccccccccccccccccccc$                                                                                                    |     |    |           |                | a   | 'n             | ι.       | _              |     | ~              |                | ~        |     | _              |     | _              | Ι.  |         |     | 7            |
| $\begin{array}{c c c c c c c c c c c c c c c c c c c $                                                                                                    | 72  | 48 | 73        | <b>)</b><br>49 | 74  | <u>リ</u><br>4A | 75       | <u>/</u><br>4в | 76  | <u>≯</u><br>₄c | 77             | ر<br>4D  | 78  | <u>ر</u><br>4E | 79  | <b>-</b><br>4F | 80  | 50      | 81  | <u>51</u>    |
| $\begin{array}{c c c c c c c c c c c c c c c c c c c $                                                                                                    |     |    |           |                |     |                |          |                |     |                |                |          |     |                |     |                |     |         |     |              |
| $\begin{array}{c c c c c c c c c c c c c c c c c c c $                                                                                                    | Η   |    | I         |                |     | h              | k        |                | l r | -              |                | N        |     | 1              | 6   | C              | ╎╷  | _       | 0   | Т            |
| $\begin{array}{c c c c c c c c c c c c c c c c c c c $                                                                                                    | 82  | 52 | 83        | 53             | 84  | 54             | 85       | 55             | 86  | 56             | 87             | 57       | 88  | 58             | 89  | 59             | 90  | 5A      | 91  | 5B           |
| $\begin{array}{c c c c c c c c c c c c c c c c c c c $                                                                                                    |     |    |           |                |     |                |          |                |     |                |                |          |     |                |     |                |     |         |     |              |
| $\begin{array}{c ccccccccccccccccccccccccccccccccccc$                                                                                                    | В   |    | 2         | ?              |     |                | ſ        | ſ              | /   | ١              | Λ              | ٨        | )   | <              |     | ٨.             | 2   | 2       |     | [            |
| $ \begin{array}{c c c c c c c c c c c c c c c c c c c $                                                                                                    | 92  | 5C | 93        | 5D             | 94  | 5E             | 95       | 5F             | 96  | 60             | 97             | 61       | 98  | 62             | 99  | 63             | 100 | 64      | 101 | 65           |
| $ \begin{array}{c ccccccccccccccccccccccccccccccccccc$                                                                                                    | ,   |    | -         |                |     |                | -        | _              |     |                |                |          |     |                |     | _              |     |         |     | _            |
| $\begin{array}{c ccccccccccccccccccccccccccccccccccc$                                                                                                    | 102 | 66 | 103       | 67             | 104 | 68             | 105      | 69             | 106 | <b>,</b><br>64 | 107            | J<br>68  | 108 | )<br>60        | 109 | 6D             | 110 | 1<br>6F | 111 | <del>G</del> |
| $\begin{array}{c c c c c c c c c c c c c c c c c c c $                                                                                                    |     | ~  | 100       | 0.             |     |                |          | ~              |     |                |                | 00       |     |                |     | 0.0            |     | 02      |     | 0.           |
| $\begin{array}{c ccccccccccccccccccccccccccccccccccc$                                                                                                    | l 1 |    | ĉ         | 9              | 1   | J              |          |                |     | 1              | ŀ              |          |     |                | l I | U              | 1   | J       |     | 0            |
| $ \begin{array}{ c c c c c c c c c c c c c c c c c c c$                                                                                                    | 112 | 70 | 113       | 71             | 114 | 72             | 115      | 73             | 116 | 74             | 117            | 75       | 118 | 76             | 119 | 77             | 120 | 78      | 121 | 79           |
| $ \begin{array}{c c c c c c c c c c c c c c c c c c c $                                                                                                    |     |    |           |                |     |                |          |                |     |                |                |          |     |                |     |                |     |         |     |              |
| 122     7A     123     7B     124     7C     125     7D     126     7E     127     7F     128     80     129     81     130     82     131     83       S     S     S     S     S     S     S     S     S     120     S     131     83 | b   |    | C         | k              | ı   |                | 1        | 5              | 4   | ¢              | ſ              | r        | /   | ١              | 1   | Ν              | )   | <       |     | λ            |
| z {   } ~ 0 0 0 0                                                                                                    | 122 | 7A | 123       | 7B             | 124 | 70             | 125      | 7D             | 126 | 7E             | 127            | 7F       | 128 | 80             | 129 | 81             | 130 | 82      | 131 | 83           |
| $ z  \{       \}   \sim                            $                                                                                                    |     |    |           |                |     |                |          |                |     |                |                | -        |     |                | r   | -              | ,   | -       |     |              |
|                                                                                                    | Ζ   |    | {         |                |     |                |          | }              | ~   | ^              |                |          |     |                |     |                |     |         |     |              |

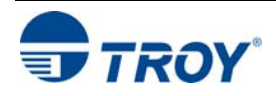

#### TROY OCR-A (Troy OCR-A)

#### <Esc>(Ø0<Esc>(s1p□vØsØb1Ø4T

 $\Box$  = desired point size

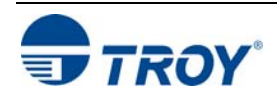

#### TROY OCR-A (continued)

| 156         | 157 | 158 | 159         | 160<br>00A0      | 161                     | 162<br>00A2 | 163<br>00A3 | 164<br>: | 165<br>00A5 | 166         | 167                     |
|-------------|-----|-----|-------------|------------------|-------------------------|-------------|-------------|----------|-------------|-------------|-------------------------|
| 168         | 169 | 170 | 171         | 172              | 173                     | 174         | 175         | 176      | 177         | 178         | 179                     |
|             |     |     |             |                  |                         |             |             |          |             |             |                         |
| 180         | 181 | 182 | 183<br>00B7 | 184<br>00B8      | 185                     | 186         | 187         | 188      | 189         | 190         | 191<br>00BF<br><b>?</b> |
| 192         | 193 | 194 | 195         | 196<br>00C4      | 197<br>00C5<br><b>R</b> | 198<br>00C6 | 199         | 200      | 201         | 202         | 203                     |
| 204         | 205 | 206 | 207         | 208              | 209<br>00D1<br><b>X</b> | 210         | 211         | 212      | 213         | 214<br>00D6 | 215                     |
| 216<br>00D8 | 217 | 218 | 219         | 220<br>00DC<br>Ü | 221                     | 222         | 223         | 224      | 225         | 226         | 227                     |

NOTE: This OCR font must be used at the designated point size to ensure optical readability.

- Size I must use 12-point size (upper and lower case characters can be used)
- Size III must use 16-point size (only upper case characters can be used)
- Size IV must use 20-point size (only upper case characters can be used)

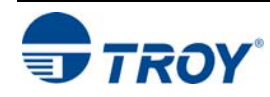

#### TROY OCR-B (Troy OCR-B)

#### <Esc>(10<Esc>(s1p□vØsØb11ØT

 $\Box$  = desired point size

| 24          | 25                     | 26                       | 27                     | 28              | 29                | 30          | 31                     | 32<br>0020  | 33<br>0021  | 34<br>0022  | 35<br>0023  |
|-------------|------------------------|--------------------------|------------------------|-----------------|-------------------|-------------|------------------------|-------------|-------------|-------------|-------------|
| 36<br>0024  | 37<br>0025<br>9        | 38<br>0026<br><b>Q</b> . | 39<br>0027             | 40<br>0028      | 41<br>0029        | 42<br>002A  | 43<br>002B             | 44<br>002C  | 45<br>002D  | 46<br>002E  | 47<br>002F  |
| 48<br>0030  | 49<br>0031<br><b>1</b> | 50<br>0032               | 51<br>0033<br><b>Z</b> | 52<br>0034      | 53<br>0035<br>5   | 54<br>0036  | 55<br>0037<br><b>7</b> | 56<br>0038  | 57<br>0039  | 58<br>003A  | 59<br>003B  |
| 60<br>003C  | 61<br>003D             | 62<br>003E               | 63<br>003F             | 64<br>0040      | 65<br>0041        | 66<br>0042  | 67<br>0043             | 68<br>0044  | 69<br>0045  | 70<br>0046  | 71<br>0047  |
| 72<br>0048  | 73<br>0049             | 74<br>004A               | 75<br>004B             | 76<br>004C      | 77<br>004D        | 78<br>004E  | 79<br>004F             | 80<br>0050  | 81<br>0051  | 82<br>0052  | 83<br>0053  |
| 84<br>0054  | 85<br>0055             | 86<br>0056               | 87<br>0057             | 88<br>0058<br>V | 89<br>0059        | 90<br>005A  | 91<br>005B             | 92<br>005C  | 93<br>005D  | 94<br>005E  | 95<br>005F  |
| 96<br>0060  | 97<br>0061             | 98<br>0062               | 99<br>0063             | 100<br>0064     | 101<br>0065       | 102<br>0066 | 103<br>0067            | 104<br>0068 | 105<br>0069 | 106<br>006A | 107<br>006B |
| 108<br>006C | 109<br>006D            | 110<br>006E              | 111<br>006F            | 112<br>0070     | 113<br>0071       | 114<br>0072 | 115<br>0073            | 116<br>0074 | 117<br>0075 | 118<br>0076 | 119<br>0077 |
| 120<br>0078 | 121<br>0079            | 122<br>007A              | 123<br>007B            | 124<br>007C     | 125<br>007D       | 126<br>007E | 127<br>007F            | 128         | 129         | 130<br>201A | 131         |
| 132<br>201E | 133<br>2026            | 134<br>2020              | 135<br>2021            | 136<br>02C6     | 137<br>2030<br>0/ | 138<br>0160 | 139<br>2039            | 140<br>0152 | 141         | 142<br>017D | 143         |
| 144         | 145<br>2018            | 146<br>2019              | 147<br>201C            | 148<br>201D     | 149<br>2022       | 150<br>2013 | 151<br>2014            | 152<br>02DC | 153<br>2122 | 154<br>0161 | 155<br>203A |
|             |                        | 1                        |                        | -               | -                 | -           | -                      | •           | m           | Š           | >           |

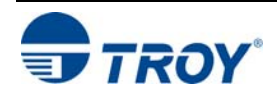

#### TROY OCR-B (continued)

| 156<br>0153 | 157                     | 158<br>017E             | 159<br>0178      | 160<br>00A0 | 161<br>00A1 | 162<br>00A2 | 163<br>00A3      | 164<br>00A4 | 165<br>00A5<br><b>Y</b> | 166<br>00A6 | 167<br>00A7<br><b>8</b> |
|-------------|-------------------------|-------------------------|------------------|-------------|-------------|-------------|------------------|-------------|-------------------------|-------------|-------------------------|
| 168<br>00A8 | 169                     | 170<br>00AA<br><b>a</b> | 171<br>00AB      | 172<br>00AC | 173<br>00AD | 174         | 175<br>00AF      | 176<br>00B0 | 177<br>00B1             | 178         | 179                     |
| 180<br>00B4 | 181<br>00B5             | 182                     | 183<br>00B7      | 184<br>00B8 | 185         | 186<br>00BA | 187<br>00BB      | 188         | 189                     | 190         | 191<br>00BF             |
| 192<br>00C0 | 193<br>00C1             | 194<br>00C2             | 195<br>00C3      | 196<br>00C4 | 197<br>00C5 | 198<br>00C6 | 199<br>00C7      | 200<br>00C8 | 201<br>00C9             | 202<br>00CA | 203<br>00CB             |
| 204<br>00CC | 205<br>00CD<br><b>f</b> | 206<br>00CE             | 207<br>00CF      | 208<br>00D0 | 209<br>00D1 | 210<br>00D2 | 211<br>00D3      | 212<br>00D4 | 213<br>00D5             | 214<br>00D6 | 215<br>00D7             |
| 216<br>00D8 | 217<br>00D9             | 218<br>00DA             | 219<br>00DB      | 220<br>00DC | 221<br>00DD | 222<br>00DE | 223<br>00DF<br>R | 224<br>00E0 | 225<br>00E1             | 226<br>00E2 | 227<br>00E3             |
| 228<br>00E4 | 229<br>00E5<br><b>Q</b> | 230<br>00E6             | 231<br>00E7<br>C | 232<br>00E8 | 233<br>00E9 | 234<br>00EA | 235<br>00EB      | 236<br>00EC | 237<br>00ED             | 238<br>00EE | 239<br>00EF             |
| 240<br>00F0 | 241<br>00F1             | 242<br>00F2             | 243<br>00F3      | 244<br>00F4 | 245<br>00F5 | 246<br>00F6 | 247<br>00F7      | 248<br>00F8 | 249<br>00F9             | 250<br>00FA | 251<br>00FB             |
| 252<br>00FC | 253<br>00FD             | 254<br>00FE             | 255<br>00FF      | 256<br>E000 | 257<br>E001 | 258<br>E002 | -                | y           | l                       | u           | u                       |
| u           | У                       | ρ                       | у                |             |             |             |                  |             |                         |             |                         |

**<u>NOTE</u>**: This OCR font must be used at the designated point size to ensure optical readability.

- Size I must use 10-point size (upper and lower case characters can be used)
- Size III (not supported)
- Size IV must use 16-point size (upper and lower case characters can be used)

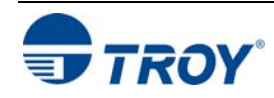

| UPC-A<br>le | <esc></esc> | (8Y <es< th=""><th>sc&gt;(s1</th><th>p⊡vØ</th><th>søb240</th><th>5ØØT</th><th></th><th>=</th><th>desir</th><th>ed he</th></es<> | sc>(s1 | p⊡vØ   | søb240 | 5ØØT   |        | =      | desir  | ed he  |
|-------------|-------------|----------------------------------------------------------------------------------------------------|--------|--------|--------|--------|--------|--------|--------|--------|
|             | 32 20       | 33 21                                                                                                    | 34 22  | 35 23  | 36 24  | 37 25  | 38 26  | 39 27  | 40 28  | 41 29  |
|             | 42 2A       | 43 2B                                                                                                    | 44 2C  | 45 2D  | 46 2E  | 47 2F  | 48 30  | 49 31  | 50 32  | 51 33  |
|             | 52 34       | 53 35                                                                                                    | 54 36  | 55 37  | 56 38  | 57 39  | 58 3A  | 59 3B  | 60 3C  | 61 3D  |
|             | 62 3E       | 63 3F                                                                                                    | 64 40  | 65 41  | 66 42  | 67 43  | 68 44  | 69 45  | 70 46  | 71 47  |
|             | 72 48       | 73 49                                                                                                    | 74 4A  | 75 4B  | 76 4C  | 77 4D  | 78 4E  | 79 4F  | 80 50  | 81 51  |
|             | 82 52       | 83 53                                                                                                    | 84 54  | 85 55  | 86 56  | 87 57  | 88 58  | 89 59  | 90 5A  | 91 5B  |
|             | 92 5C       | 93 5D                                                                                                    | 94 5E  | 95 5F  | 96 60  | 97 61  | 98 62  | 99 63  | 100 64 | 101 65 |
|             | 102 66      | 103 67                                                                                                    | 104 68 | 105 69 | 106 6A | 107 6B | 108 6C | 109 6D | 110 6E | 111 6F |
|             |             |                                                                                                    | 114 72 | 115 73 |        | 117 75 | 118 76 | 119 77 | 120 78 | 121 79 |
|             | 122 7A      | 123 7B                                                                                                    | 124 7C | 125 7D | 126 7E | 127 7F | 128 80 | 129 81 | 130 82 | 131 83 |
|             | 132 84      | 133 85                                                                                                    | 134 86 | 135 87 | 136 88 | 137 89 | 138 8A | 139 8B | 140 8C | 141 8D |
|             | 142 8E      | 143 8F                                                                                                    | 144 90 | 145 91 | 146 92 | 147 93 | 148 94 | 149 95 | 150 96 | 151 97 |
|             | 152 98      | 153 99                                                                                                    | 154 9A | 155 9B | 156 9C | 157 9D | 158 9E | 159 9F | 160 A0 | 161 A1 |
|             | 162 A2      | 163 A3                                                                                                    | 164 A4 | 165 A5 | 166 A6 | 167 A7 | 168 A8 | 169 A9 | 170 AA | 171 AB |
|             | 172 AC      | 173 AD                                                                                                    | 174 AE | 175 AF | 176 B0 | 177 B1 | 178 B2 | 179 B3 | 180 B4 | 181 B5 |
|             | 182 B6      | 183 B7                                                                                                    | 184 B8 | 185 B9 | 186 BA | 187 BB | 188 BC | 189 BD | 190 BE | 191 BF |

#### TROY Barcod

d height

| TROY UPC-E<br>Barcode | <e< th=""><th>sc&gt;(</th><th>8Y&lt;</th><th>Es</th><th>2&gt;(</th><th>s1ŗ</th><th>v⊡v</th><th>/Øs</th><th>Øb2</th><th>246</th><th>1ØT</th><th>I</th><th></th><th>C</th><th>] =</th><th>= d</th><th>esi</th><th>rec</th><th>d h</th><th>eig</th><th>ht</th></e<> | sc>(  | 8Y< | Es | 2>( | s1ŗ | v⊡v | /Øs | Øb2 | 246 | 1ØT | I  |     | C       | ] = | = d     | esi | rec | d h | eig | ht |
|-----------------------|----------------------------------------------------------------------------------------------------|-------|-----|----|-----|-----|-----|-----|-----|-----|-----|----|-----|---------|-----|---------|-----|-----|-----|-----|----|
|                       | 3                                                                                                    | 2 20  | 33  | 21 | 34  | 22  | 35  | 23  | 36  | 24  | 37  | 25 | 38  | 26      | 39  | 27      | 40  | 28  | 41  | 29  |    |
|                       | 4                                                                                                    | 2 2A  | 43  | 2B | 44  | 2C  | 45  | 2D  | 46  | 2E  | 47  | 2F | 48  | 30      | 49  | 31      | 50  | 32  | 51  | 33  |    |
|                       | 5                                                                                                    | 52 34 | 53  | 35 | 54  | 36  | 55  | 37  | 56  | 38  | 57  | 39 | 58  | ЗA      | 59  | 3B      | 60  | 3C  | 61  | 3D  |    |
|                       | e                                                                                                    | 32 3E | 63  | 3F | 64  | 40  | 65  | 41  | 66  | 42  | 67  | 43 | 68  | 44      | 69  | 45      | 70  | 46  | 71  | 47  |    |
|                       | 7                                                                                                    | 2 48  | 73  | 49 | 74  | 4A  | 75  | 4B  | 76  | 4C  | 77  | 4D | 78  | 4E      | 79  | 4F      | 80  | 50  | 81  | 51  |    |
|                       | 8                                                                                                    | 32 52 | 83  | 53 | 84  | 54  | 85  | 55  | 86  | 56  | 87  | 57 | 88  | 58      | 89  | 59      | 90  | 5A  | 91  | 5B  |    |
|                       | ę                                                                                                    | 92 5C | 93  | 5D | 94  | 5E  | 95  | 5F  | 96  | 60  | 97  | 61 | 98  | 62      | 99  | 63      | 100 | 64  | 101 | 65  |    |
|                       | 1                                                                                                    | 02 66 | 103 | 67 | 104 | 68  | 105 | 69  | 106 | 6A  | 107 | 6B | 108 | 6C      | 109 | 6D      | 110 | 6E  | 111 | 6F  |    |
|                       | 1                                                                                                    | 12 70 | 113 | 71 | 114 | 72  | 115 | 73  | 116 | 74  | 117 | 75 | 118 | 76<br>8 | 119 | 77<br>° | 120 | 78  | 121 | 79  |    |
|                       | 1.                                                                                                    | 22 7A | 123 | 7B | 124 | 7C  | 125 | 7D  | 126 | 7E  | 127 | 7F | 128 | 80      | 129 | 81      | 130 | 82  | 131 | 83  |    |
|                       | 1                                                                                                    | 32 84 | 133 | 85 | 134 | 86  | 135 | 87  | 136 | 88  | 137 | 89 | 138 | 8A      | 139 | 8B      | 140 | 8C  | 141 | 8D  |    |
|                       | 1.                                                                                                    | 42 8E | 143 | 8F | 144 | 90  | 145 | 91  | 146 | 92  | 147 | 93 | 148 | 94      | 149 | 95      | 150 | 96  | 151 | 97  |    |
|                       | 1                                                                                                    | 52 98 | 153 | 99 | 154 | 9A  | 155 | 9B  | 156 | 9C  | 157 | 9D | 158 | 9E      | 159 | 9F      | 160 | A0  | 161 | A1  |    |
|                       | 1                                                                                                    | 62 A2 | 163 | A3 | 164 | A4  | 165 | A5  | 166 | A6  | 167 | A7 | 168 | A8      | 169 | A9      | 170 | AA  | 171 | AB  |    |
|                       | 1                                                                                                    | 72 AC | 173 | AD | 174 | AE  | 175 | AF  | 176 | B0  | 177 | B1 | 178 | B2      | 179 | В3      | 180 | B4  | 181 | B5  |    |
|                       | 1                                                                                                    | 82 B6 | 183 | B7 | 184 | B8  | 185 | B9  | 186 | BA  | 187 | BB | 188 | BC      | 189 | BD      | 190 | BE  | 191 | BF  |    |

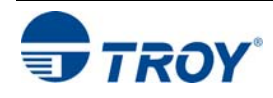

| Г | 32  | 20 | 33  | 21 | 34  | 22 | 35  | 23 | 36   | 24 | 37  | 25 | 38  | 26 | 39  | 27 | 40  | 28 | 41  | 29 |
|---|-----|----|-----|----|-----|----|-----|----|------|----|-----|----|-----|----|-----|----|-----|----|-----|----|
|   |     |    |     |    |     |    |     |    |      |    |     |    |     |    |     |    |     |    |     |    |
|   | 42  | 2A | 43  | 2B | 44  | 2C | 45  | 2D | 46   | 2E | 47  | 2F | 48  | 30 | 49  | 31 | 50  | 32 | 51  | 33 |
|   | 52  | 34 | 53  | 35 | 54  | 36 | 55  | 37 | 56   | 38 | 57  | 39 | 58  | ЗA | 59  | 3B | 60  | 3C | 61  | 3D |
|   |     |    | ili | 1  | ıll | 11 | 111 |    | llıı | h  |     | 11 |     |    |     |    |     |    |     |    |
|   | 62  | 3E | 63  | 3F | 64  | 40 | 65  | 41 | 66   | 42 | 67  | 43 | 68  | 44 | 69  | 45 | 70  | 46 | 71  | 47 |
|   | 72  | 48 | 73  | 49 | 74  | 4A | 75  | 4B | 76   | 4C | 77  | 4D | 78  | 4E | 79  | 4F | 80  | 50 | 81  | 51 |
|   | 82  | 52 | 83  | 53 | 84  | 54 | 85  | 55 | 86   | 56 | 87  | 57 | 88  | 58 | 89  | 59 | 90  | 5A | 91  | 5B |
|   | 92  | 5C | 93  | 5D | 94  | 5E | 95  | 5F | 96   | 60 | 97  | 61 | 98  | 62 | 99  | 63 | 100 | 64 | 101 | 65 |
| 1 | 102 | 66 | 103 | 67 | 104 | 68 | 105 | 69 | 106  | 6A | 107 | 6B | 108 | 6C | 109 | 6D | 110 | 6E | 111 | 6F |
| 1 | 12  | 70 | 113 | 71 | 114 | 72 | 115 | 73 | 116  | 74 | 117 | 75 | 118 | 76 | 119 | 77 | 120 | 78 | 121 | 79 |
| 1 | 22  | 7A | 123 | 7B | 124 | 7C | 125 | 7D | 126  | 7E | 127 | 7F | 128 | 80 | 129 | 81 | 130 | 82 | 131 | 83 |
| 1 | 32  | 84 | 133 | 85 | 134 | 86 | 135 | 87 | 136  | 88 | 137 | 89 | 138 | 8A | 139 | 8B | 140 | 8C | 141 | 8D |
| 1 | 42  | 8E | 143 | 8F | 144 | 90 | 145 | 91 | 146  | 92 | 147 | 93 | 148 | 94 | 149 | 95 | 150 | 96 | 151 | 97 |
| 1 | 52  | 98 | 153 | 99 | 154 | 9A | 155 | 9B | 156  | 9C | 157 | 9D | 158 | 9E | 159 | 9F | 160 | A0 | 161 | A1 |
| 1 | 62  | A2 | 163 | A3 | 164 | A4 | 165 | A5 | 166  | A6 | 167 | A7 | 168 | A8 | 169 | A9 | 170 | AA | 171 | AB |
| 1 | 72  | AC | 173 | AD | 174 | AE | 175 | AF | 176  | B0 | 177 | B1 | 178 | B2 | 179 | B3 | 180 | B4 | 181 | B5 |
| 1 | 82  | B6 | 183 | B7 | 184 | B8 | 185 | B9 | 186  | BA | 187 | BB | 188 | BC | 189 | BD | 190 | BE | 191 | BF |

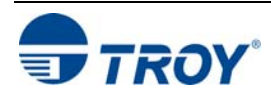

#### TROY POSTNET Reverse (optional)

#### <Esc>(15Y<Esc>(s1p\_vØs33b2477ØT

 $\Box$  = desired height

| 42       2A       43       2B       44       2C       45       2D       46       2E       47       2F       48       30       49       31       50       50         52       34       53       35       54       36       55       37       56       38       57       39       58       3A       59       3B       60       3         62       3E       63       3F       64       40       65       41       66       42       67       43       68       44       69       45       70       45         72       48       73       49       74       4A       75       4B       76       4C       77       4D       78       4E       79       4F       80       80       80       80       80       80       80       80       80       80       80       80       80       80       80       80       80       80       80       80       80       80       80       80       80       80       80       80       80       80       80       80       80       80       80       80       80       80       80       < | 51 33<br>61 3D<br>71 47<br>81 51                      |
|----------------------------------------------------------------------------------------------------|-------------------------------------------------------|
| 52       34       53       35       54       36       55       37       56       38       57       39       58       3A       59       3B       60       3         62       3E       63       3F       64       40       65       41       66       42       67       43       68       44       69       45       70       4         72       48       73       49       74       4A       75       4B       76       4C       77       4D       78       4E       79       4F       80       3         82       52       83       53       84       54       85       55       86       56       87       57       88       58       89       59       90       3                                                                                                    | 61 3D<br>71 47<br>81 51                               |
| 62       3E       63       3F       64       40       65       41       66       42       67       43       68       44       69       45       70         72       48       73       49       74       4A       75       4B       76       4C       77       4D       78       4E       79       4F       80         82       52       83       53       84       54       85       55       86       56       87       57       88       58       89       59       90       34                                                                                                    | 71 47<br>81 51                                        |
| 72       48       73       49       74       4A       75       4B       76       4C       77       4D       78       4E       79       4F       80       80         82       52       83       53       84       54       85       55       86       56       87       57       88       58       89       59       90       90                                                                                                    | 81 51                                                 |
| 82 52 83 53 84 54 85 55 86 56 87 57 88 58 89 59 90 9                                                                                                    | NAMES OF TAXABLE PARTY AND PARTY AND PARTY AND PARTY. |
|                                                                                                    | 91 5B                                                 |
| 92 5C 93 5D 94 5E 95 5F 96 60 97 61 98 62 99 63 100                                                                                                    | 101 65                                                |
| 102 66 103 67 104 68 105 69 106 6A 107 6B 108 6C 109 6D 110                                                                                                    | 111 6F                                                |
| 112 70 113 71 114 72 115 73 116 74 117 75 118 76 119 77 120                                                                                                    | 121 79                                                |
| 122 7A 123 7B 124 7C 125 7D 126 7E 127 7F 128 80 129 81 130                                                                                                    | 131 83                                                |
| 132 84 133 85 134 86 135 87 136 88 137 89 138 8A 139 8B 140                                                                                                    | ; 141 8D                                              |
| 142 8E 143 8F 144 90 145 91 146 92 147 93 148 94 149 95 150                                                                                                    | 151 97                                                |
| 152 98 153 99 154 9A 155 9B 156 9C 157 9D 158 9E 159 9F 160                                                                                                    | ) 161 A1                                              |
| 162 A2 163 A3 164 A4 165 A5 166 A6 167 A7 168 A8 169 A9 170                                                                                                    | 171 AB                                                |
| 172 AC 173 AD 174 AE 175 AF 176 B0 177 B1 178 B2 179 B3 180                                                                                                    | 181 B5                                                |
| 182 B6 183 B7 184 B8 185 B9 186 BA 187 BB 188 BC 189 BD 190                                                                                                    | = 191 BF                                              |

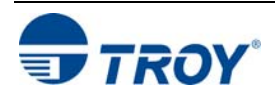

| Section 2              | Using TROY Fonts                                                                                                    |
|------------------------|----------------------------------------------------------------------------------------------------|
| PCL Font<br>Collection | In addition to the TROY Security Printing fonts contained on the TROY Font Card, an extensive collection of PCL fonts have been included on the TROY Font Card as a value-added convenience to suit a wide variety of printing needs. Print the PCL font lists from printer for examples. |
|                        |                                                                                                    |
|                        |                                                                                                    |
|                        |                                                                                                    |

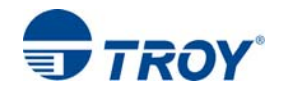

#### Troubleshooting by Symptom

The following troubleshooting table provides solutions to the most common MICR printing problems. Some of the messages may not apply to your TROY Security Printing Solution. Visually inspect your MICR documents using the *TROY MICR Document Template* where appropriate.

<u>NOTE</u>: This table does not cover all of the ANSI and banking specifications that MICR-encoded documents must meet. Refer to the *TROY MICR Basics Handbook* for more information on MICR specifications and check design.

| Condition                                                                                | Possible Cause                                                         | Solution                                                                                                    |
|------------------------------------------------------------------------------------------|------------------------------------------------------------------------|----------------------------------------------------------------------------------------------------|
| Incorrect data in MICR line (account #, bank #, etc.).                                   | Error typing in the account #, etc.                                    | Re-enter the correct data.                                                                                                    |
| Incorrect format of fields in MICR line<br>(according to your bank's<br>specifications). | Error typing in the field information.                                 | Re-enter the correct data. Ask your<br>bank for its specification sheet or copy<br>the field format from your old checks,<br>including any spaces. |
| Vertical streaking or smearing throughout document.                                      | Problem with the Hewlett-Packard printer or TROY MICR toner cartridge. | Refer to the troubleshooting section in the printer user's manual.                                                                                 |
| Horizontal streaking in MICR clear band during document processing.                      | Problem with the reader/sorter machine.                                | The reader/sorter machine must be cleaned and checked or adjusted.                                                                                 |

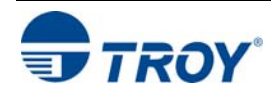

| Trouble-               |                                                                                                    |                                                                                             |                                                                                                    |
|------------------------|----------------------------------------------------------------------------------------------------|---------------------------------------------------------------------------------------------|----------------------------------------------------------------------------------------------------|
| shooting by<br>Symptom | 600 dpi MICR font not used in MICR line (an incorrect font such as Courier                                         | No MICR font installed.                                                                     | Install the TROY Font Card and reprint the document.                                                                                                    |
| (cont.)                | or Times Roman was used instead).                                                                                  | MICR mode disabled and an attempt was made to use a TROY MICR font.                         | Consult your software dealer.                                                                                                    |
|                        |                                                                                                    | Software error.                                                                             | Enable MICR mode by issuing the appropriate escape sequence via your check writing software.                                                             |
|                        |                                                                                                    | MICR font requested orientation<br>(portrait or landscape) not installed in<br>the printer. | Install the correct orientation of MICR font via system Card.                                                                                            |
|                        |                                                                                                    | Non-TROY MICR font was used.                                                                | Use the TROY MICR font or consult the non-TROY MICR font manufacturer for assistance.                                                                    |
|                        |                                                                                                    | Font escape sequence coding error.                                                          | Verify the escape sequence accuracy.                                                                                                    |
|                        | MICR clear band has magnetically<br>chargeable printing besides the MICR<br>line on front or backside of document. | Border, signature, or other printing extends into MICR clear band on front or back.         | Reformat your document design to<br>ensure nothing besides the MICR line<br>appears in the MICR clear band.                                              |
|                        |                                                                                                    | Laser-printed items extend into MICR clear band on backside of the check.                   | Reformat your document design or<br>other laser-printed items so that there<br>is no MICR information in the clear<br>band on the backside of the check. |
|                        |                                                                                                    | 1                                                                                           |                                                                                                    |

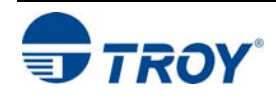

| Trouble-                          |                                                                                                    |                                                                                                    |                                                                                                    |  |  |
|-----------------------------------|----------------------------------------------------------------------------------------------------|----------------------------------------------------------------------------------------------------|----------------------------------------------------------------------------------------------------|--|--|
| shooting by<br>Symptom<br>(cont.) | MICR clear band has extra printing<br>(such as toner splatter) besides the<br>MICR line on front or backside of<br>document. | Printer density setting is too dark.<br>Printer fusing unit is contaminated.                                                                 | Use TROY MICR defaults.<br>Refer to printer user's manual for cleaning instructions.                                                                                                    |  |  |
|                                   |                                                                                                    | Faulty MICR toner cartridge.                                                                                                    | Try another TROY MICR toner cartridge. If cartridge is faulty, return to the dealer.                                                                                                    |  |  |
|                                   |                                                                                                    | Use of non-TROY MICR toner cartridge.                                                                                                    | Use a TROY MICR toner cartridge, or<br>consult TROY Technical Support for<br>assistance.                                                                                                    |  |  |
|                                   | MICR line is skewed on document.                                                                                             | Your MICR paper was cut or<br>perforated inaccurately (lower edge of<br>paper is not perpendicular to the right<br>and left edges of paper). | Measure your MICR paper and/or<br>perforation lines to ensure your MICR-<br>encoded documents fall within ANSI<br>specifications for document size. Ask<br>your paper vendor for correctly sized<br>MICR paper. |  |  |
|                                   |                                                                                                    | Your MICR paper has changed properties due to environmental conditions in storage or handling.                                               | Measure your MICR paper and/or<br>perforation lines to ensure your MICR-<br>encoded documents fall within ANSI<br>specifications for document size.                                                             |  |  |
|                                   |                                                                                                    | Paper incorrectly loaded.                                                                                                    | If using MP tray, paper width guide should lightly touch right side of paper stack.                                                                                                    |  |  |
|                                   |                                                                                                    | Faulty paper transport system in printer.                                                                                                    | Try non-MICR paper to verify the problem. Contact TROY Technical Support if problem is verified on non-MICR paper.                                                                                              |  |  |

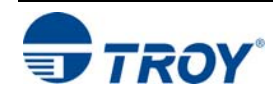

| Trouble-                          |                                                                                   |                                                                                                    |                                                                                                    |  |  |
|-----------------------------------|-----------------------------------------------------------------------------------|----------------------------------------------------------------------------------------------------|----------------------------------------------------------------------------------------------------|--|--|
| shooting by<br>Symptom<br>(cont.) | MICR line not positioned correctly on the document (vertically and horizontally). | Your MICR paper was cut or perforated inaccurately (paper is too short/long or narrow/wide).                     | Measure your MICR paper and/or<br>perforation lines to ensure your MICR-<br>encoded documents fall within ANSI<br>specifications for document size. Ask<br>your paper vendor for correctly sized<br>MICR paper.                                                                                                    |  |  |
|                                   |                                                                                   | Software registration is off (software is positioning data incorrectly on the printed page).                     | Make adjustments in your software<br>application to adjust the positioning of<br>the MICR line. Use the TROY MICR<br>Document Template to verify all<br>adjustments to the MICR line.                                                                                                    |  |  |
|                                   |                                                                                   | Printer registration discrepancies<br>(small inconsistencies in positioning<br>of the image on the printed page) | Small errors in the printer's registration<br>can change the position of the MICR<br>line, which is most noticeable on the<br>trailing edge of the printed page. If the<br>MICR line on your checks is positioned<br>on trailing edge of the page (the edge<br>of the page that exits the printer last),<br>try using the TROY printer's Auto-<br>Rotate feature to place the MICR line<br>on the leading edge of the page to<br>avoid any small registration errors that<br>would significantly change the position<br>of the MICR on your printed checks. |  |  |
|                                   |                                                                                   | Faulty paper transport system in printer.                                                                        | Measure your MICR paper. If cut to correct size, consult your software vendor for assistance.                                                                                                    |  |  |
|                                   |                                                                                   |                                                                                                    | Try non-MICR paper to verify the<br>problem. Consult the printer user's<br>manual or TROY Technical support if<br>problem is verified on non-MICR<br>paper.                                                                                                    |  |  |

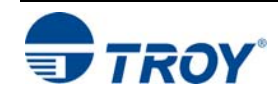

assistance.

| Trouble-               |                                            |                                                                                                    |                                                                                                    |
|------------------------|--------------------------------------------|----------------------------------------------------------------------------------------------------|----------------------------------------------------------------------------------------------------|
| shooting by<br>Symptom | MICR characters are too thick or too thin. | Printer density setting is too dark or too light.                                                  | Use TROY MICR defaults.                                                                                                    |
| (cont.)                |                                            | Your MICR toner cartridge is nearly empty.                                                         | TROY MICR toner cartridge should not<br>be used if any print fading is visible<br>across the document.                                                                                                    |
|                        |                                            | Your MICR paper is out of<br>specification so that toner does not<br>adhere properly to the paper. | Refer to TROY MICR paper<br>specifications elsewhere in this guide<br>and consult your paper vendor to<br>ensure you have the correct paper<br>(including correctly preprinted<br>background areas). Also, check to<br>ensure your paper has not altered due<br>to environmental conditions during<br>storage and handling. |
|                        |                                            | Faulty MICR toner cartridge.                                                                       | Try another TROY MICR toner cartridge. If the cartridge is faulty, contact TROY Technical Support for assistance.                                                                                                    |
|                        |                                            | Use of Non-TROY MICR toner or font.                                                                | Use TROY MICR toner or font, or<br>consult TROY Technical Support for                                                                                                    |

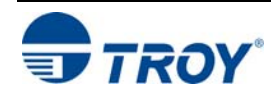

| Trouble-    |  |
|-------------|--|
| shooting by |  |
| Symptom     |  |
| (cont.)     |  |

| MICR characters are broken, there<br>are voids in characters or toner rubs<br>off. | Your MICR paper is out of specification so that toner does not adhere properly to the paper. | Refer to the TROY MICR paper<br>specifications and consult your paper<br>vendor to ensure you have the correct<br>paper (including correctly preprinted<br>background areas). Also, check to<br>ensure your paper has not altered due<br>to environmental conditions during<br>storage and handling. |
|------------------------------------------------------------------------------------|----------------------------------------------------------------------------------------------|----------------------------------------------------------------------------------------------------|
|                                                                                    | Faulty MICR toner cartridge.                                                                 | Try another TROY MICR toner cartridge. If cartridge is faulty, return to dealer.                                                                                                    |
|                                                                                    | Use of Non-TROY MICR toner cartridge.                                                        | Use a TROY MICR toner cartridge, or consult TROY Technical Support for assistance.                                                                                                    |
|                                                                                    | Printer fusing unit is faulty.                                                               | Confirm by verifying with a non-MICR application. Contact TROY Technical Support for instructions.                                                                                                    |
| Voids in characters in MICR line or other text.                                    | Transfer roller wear (check for page count of greater than 100,000).                         | Replace transfer roller.                                                                                                    |
| MICR character spacing and positioning is not correct.                             | Error in typing MICR line information.                                                       | Re-enter correct data. (Do not forget<br>to enter the correct number of spaces<br>where required.) If using TROY MICR<br>fonts in Windows, ensure the point size<br>is set to 12 pt.                                                                                                    |
|                                                                                    | Software placement of characters is incorrect.                                               | Consult your software dealer.                                                                                                    |

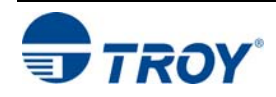

| Trouble                           |                                                                                                    |                                                                                                    |                                                                                                    |  |
|-----------------------------------|----------------------------------------------------------------------------------------------------|----------------------------------------------------------------------------------------------------|----------------------------------------------------------------------------------------------------|--|
| shooting by<br>Symptom<br>(cont.) | Your bank reports a high reject rate when processing your TROY MICR-printed documents.                                                                                                    | A Non-TROY MICR toner was used.                                                                                                    | Print test documents using TROY<br>MICR toner or consult the non-TROY<br>manufacturer for assistance.                                                                                                    |  |
|                                   | <b>NOTE:</b> This section covers conditions<br>not addressed above. You should<br>also investigate all of the items<br>described above as possible causes<br>of bank rejects as well as the other<br>ANSI MICR specifications not<br>covered in this table. | The bank-of-deposit made a typing or<br>imprinting error when they encoded<br>the check AMOUNT onto the right<br>end of the MICR line.<br>Your MICR paper is out of<br>specification so that your documents<br>tend to jam or tear inside bank<br>processing equipment. | Ask your bank or one of the document<br>testing facilities in the list following this<br>table to determine if the MICR line<br>error is in the TROY MICR-printed<br>portion of the bank-encoded portion<br>(many errors are bank induced).<br>Observe the condition of your<br>processed checks. Refer to this guide<br>for information on TROY and ANSI<br>MICR paper specifications. Your<br>paper vendor or bank may also provide |  |
|                                   |                                                                                                    | Documents were folded, spindled, or<br>otherwise roughly handled before<br>they reached the bank-of-deposit.<br>Your bank's reader/sorter equipment<br>is out of adjustment.                                                                                            | Consider sturdier MICR paper or<br>improved check-handling processes<br>with your regular recipients.<br>Ask your bank for assistance in<br>determining the cause of your rejects.                                                                                                    |  |

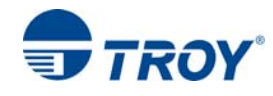

Troubleshooting by Symptom (cont.)

| MICR characters appear smeared after processing by a bank. | A Non-TROY MICR toner was used.                                                              | Print test documents using TROY<br>MICR toner or consult the non-TROY<br>manufacturer for assistance.                                                                                                    |
|------------------------------------------------------------|----------------------------------------------------------------------------------------------|----------------------------------------------------------------------------------------------------|
|                                                            | Your MICR paper is out of specification so that toner does not adhere properly to the paper. | Refer to TROY MICR paper<br>specifications and consult your paper<br>vendor to ensure you have the correct<br>paper (including correctly preprinted<br>background areas). Also, check to<br>ensure your paper has not altered due<br>to environmental conditions before<br>printing the checks. |
|                                                            | Your bank's reader/sorter equipment is out of adjustment.                                    | Ask your bank for assistance in determining the cause of your rejects.                                                                                                    |

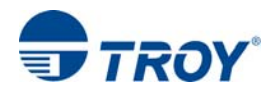

| Software<br>Uninstall<br>Procedures   | In the event you wish to reinstall or permanently remove the TROY Security Printing Solution support files and utilities use the following procedures to properly uninstall (remove) all TROY software from your computer.                                                                                                    |
|---------------------------------------|----------------------------------------------------------------------------------------------------|
| Uninstall the<br>TROY Screen<br>Fonts | <ol> <li>Close all applications before uninstalling the TROY screen fonts.</li> <li>From the <i>Start</i> menu, click on <i>Settings</i>, and then click on <i>Control Panel</i>.</li> <li>Double click on the <i>Forts</i> folder icon. I costs the TROY correspondent installed (refer to the MICP fort).</li> </ol>                                                                                               |
|                                       | facsimile example on the previous page for font names).                                                                                                    |
|                                       | <ol> <li>Right-click on the TROY screen font to be uninstalled, and then click on <i>Delete</i> from the pull-down menu. A confirmation window will appear with the prompt, "<i>Are you sure you want to delete these fonts?</i>". Click on <i>YES</i> to confirm the deletion. The TrueType<sup>™</sup> MICR screen font will be removed.</li> </ol>                                                                |
|                                       | 5. Repeat steps two and three for each TROY screen font to be uninstalled.                                                                                                    |
|                                       | 6. Close the <i>Fonts Folder</i> and <i>Control Panel</i> .                                                                                                    |
|                                       | <ol> <li>If removing all the TROY support files, proceed to the next section for removing all the TROY support files for Microsoft<sup>®</sup> Windows<sup>™</sup>.</li> </ol>                                                                                                    |
| Uninstall the                         | 1. Close all applications before uninstalling the TROY support files.                                                                                                    |
| TROY Support                          | 2. From the <i>Start</i> menu, click on <i>Settings</i> , and then click on <i>Printers</i> .                                                                                                    |
| r nes                                 | 3. Right-click on the <i>Hewlett Packard LaserJet UPD PCL 5e</i> (or renamed TROY printer) printer icon, and then click on <i>Properties</i> from the pull-down menu.                                                                                                    |
|                                       | 4. Click on the <i>Configure</i> tab located at the top of the <i>Properties</i> window.                                                                                                    |
|                                       | 5. Click on the <i>More</i> button located within the <i>Other Options</i> category.                                                                                                    |
|                                       | 6. Click on the <i>Configure</i> button located within the <i>Fonts</i> category.                                                                                                    |
|                                       | 7. Within the <i>Configure Font Cards</i> window, locate the section labeled <i>Installed Cards</i> . Click on <u>TROY</u><br><u>Security Font Collection</u> listed under <i>Installed Cards</i> ( <u>TROY International Security Font Collection</u> for<br>international support). Click on <i>Remove</i> to uninstall the TROY support files. The entry will be deleted from<br>the <i>Installed Cards</i> list. |
|                                       | 8. Close all remaining open windows. All the TROY support files have been removed.                                                                                                    |

# Appendix A

# Installing the TROY Font Card

#### **Installing the IMPORTANT:** Ensure the printer power is switched OFF, and then **TROY Font Card** disconnect the printer power cord from the printer. 1. Ensure the printer power is switched OFF. Never install or remove the Card when the printer power is ON. 2. Open the Card access door at the left side of the printer using your finger to press and unlatch the door. 3. Detach the Card access door from the printer by fully opening the door and then unhooking the two hinge tabs from the printer panel. 4. Remove the TROY Font Card from the protective anti-static bag. **IMPORTANT:** To prevent static discharge from damaging the TROY Font Card, handle the Card by the edges. 5. Insert the Card into the Card slot by aligning the notch on back of Card. The Card can only be inserted in one orientation. 6. Ensure the Card is fully inserted into the Card socket, and then carefully press on top and bottom of the Card. 7. Replace the access door by aligning the hinge tabs with the notches in the printer panel, and then push the access door closed until it snaps into place. 8. Reconnect the printer power cord, and then switch the printer power ON. 9. Refer to the installation instructions found at http://www.troygroup.com/support for installing the TROY support files on your computer. If assistance is required, call TROY Technical Support at (855) 889-1109. Customers outside the United States, please call (304) 232-0899.

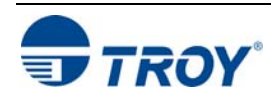